# 2018 Northeast District Soccer and Volleyball Seeding and Voting Instructions for Managers

All team seeding and voting will be submitted on <u>www.baumspage.com</u>. Teams will be seeded based on the ranks submitted by all the coaches in their tournament. <u>Coaches can vote for their own team</u>. Prior to final tabulation, the highest and lowest votes for each school will be dropped. If a coach does not submit the seeding ballot, the highest seed ranking submitted by the other coaches will be deducted from their team's total calculated score.

Please follow the time frame below. Coaches are reminded that this is a two-step process.

- 1. Enter Team Seed Bio
  - A. Window opens: 12:01 AM on Sunday, September 30th
  - B. Window closes: 11:59 PM on Wednesday, October 3rd
- 2. Cast Your Vote
  - A. Window opens: 12:01 AM on Thursday, October 4th
  - B. Window closes: 12:00 PM on Saturday, October 6th

# **<u>2018 NEDAB Team Assignments</u>** - Use link to view team assignments.

Note: Coaches and managers will create their own accounts using their e-mail address as their UserID and any password that they want.

- 1. During each phase of the process, the coach will only have access to his own data while a window is open.
- 2. After the bio window closes, the coach will be able to view all bios.
- 3. Managers will have access to View Team Seed Bios and View Voting Summary while the windows are open.

### Manager/Assigned Delegates:

- 1. All managers will need to have an account on <u>www.baumspage.com</u> to access data. (If you already have a Baum's page account we will use it)
  - a) Please create your account by Sept 26th and e-mail genne.renee@gmail.com she will add you to your tournament.
- 2. To access the online entry system, use the **Online Entry** link at **www.baumspage.com**.
- 3. Click on Login here if you already have an account or Apply here to create a new account.
  - a) To create an account, click on **Apply Here**.
    - i) Enter your name, e-mail address, and a password.
    - ii) Include appropriate phone numbers.
    - b) If you already have an account, click on **Login.**
- 4. Use Managers | select Soccer or Volleyball to get to the Manager's Menu.

| Coaches         |                                                                                                    |  |  |  |  |  |
|-----------------|----------------------------------------------------------------------------------------------------|--|--|--|--|--|
| Select Teams    | Daumspage.com site news                                                                                                    |  |  |  |  |  |
| Managers        |                                                                                                    |  |  |  |  |  |
| Cross Country » | Please Note: Access to sports is restricted to in-season. Cross Country and Golf are active now.                                                                                                    |  |  |  |  |  |
| Golf »          | hr, Con Baimandhar an Madhaedau. Aunust 6th, 2014 at 2:50 am                                                                                                    |  |  |  |  |  |
| Soccer »        | uy, Sary badingariner vin vreunesbay, August vin, zu H ar 3.33 ann                                                                                                    |  |  |  |  |  |
| Volleyball »    | Cross Country and Golf Coaches: August to November 15 Use • Coaches •   Select Teams to claim your teambeams. Sports selected will not appear on menu util August 1sd Use • Coaches •   Your sport}   Molify Athletes to enter or import athletes. Use • Coaches •   Your sport}   Submit Rosters to enter them in an event. |  |  |  |  |  |
| Basketball »    |                                                                                                    |  |  |  |  |  |
| Softball »      |                                                                                                    |  |  |  |  |  |
| Baseball »      |                                                                                                    |  |  |  |  |  |
| My Account      | Cross Country Managers: July 1 to November 15 Please use - Managers - Litross Country I Add Renew My Events to submit your events                                                                                                    |  |  |  |  |  |
| My Tools »      | The event details will be reviewed by the baumspage staff prior to activation.                                                                                                    |  |  |  |  |  |
| Entries Home    | Affer an event is approved, additional options will be added to the • Managers • [Cross Country menu.<br>Click Manager Oxfords for defails.                                                                                                    |  |  |  |  |  |
| Logout          |                                                                                                    |  |  |  |  |  |

User logged in as: Kevin Katafias using kevinkatafias@genoaschools.com

- Use Add/Renew My Events to update last season's meets or add new ones.
- Use Assign Delegates to grant access rights another person.

#### online entries home page

• Use Voting to access to voting screens.

| Soccer >        |                                                                                                |  |  |  |  |  |
|-----------------|------------------------------------------------------------------------------------------------|--|--|--|--|--|
| Volleyball >    | event voting management                                                                        |  |  |  |  |  |
| Select Teams    | *                                                                                              |  |  |  |  |  |
| Managers        | Sport: Volleyball 🗸                                                                            |  |  |  |  |  |
| Cross Country > |                                                                                                |  |  |  |  |  |
| Golf >          | Volleyball Voting Options                                                                      |  |  |  |  |  |
| Soccer >        | View Team Seed Bins View Video Desuits                                                         |  |  |  |  |  |
| Volleyball >    | View Voling Summary                                                                            |  |  |  |  |  |
| My Account      | Prev Event Select Event to View Team Seed Bio data V Get Event's Team Seed Bio Data Next Event |  |  |  |  |  |
| My Tools >      |                                                                                                |  |  |  |  |  |

i) Use **View Team Seed Bios** to see the seed information submitted by the coaches.

# Volleyball Voting Options

|                                                                          | View Team Seed Bios                                                                                  | View Voting Results                                                                        |  |  |  |  |  |
|--------------------------------------------------------------------------|----------------------------------------------------------------------------------------------------|--------------------------------------------------------------------------------------------|--|--|--|--|--|
| View Voting Summary                                                      |                                                                                                    |                                                                                            |  |  |  |  |  |
| Prev Event                                                               | ev Event Sect. Tournament: (TEST) Division I - Baumspage (HS Girls) 🔻 Get Event's Team Seed Bio Data |                                                                                            |  |  |  |  |  |
| Download All Team Seed Bios                                              |                                                                                                    |                                                                                            |  |  |  |  |  |
| Xtra Four – Team Seed Bio                                                |                                                                                                    |                                                                                            |  |  |  |  |  |
| Coach: Gary Bauer                                                        |                                                                                                    |                                                                                            |  |  |  |  |  |
| Current Overall Record: Won-Lost                                         |                                                                                                    | 16-1                                                                                       |  |  |  |  |  |
| Record vs. Division I Teams: Won-Lost                                    |                                                                                                    | 13-1                                                                                       |  |  |  |  |  |
| Record vs. Division II Teams: Won-Lost                                   |                                                                                                    | 2-0                                                                                        |  |  |  |  |  |
| Record vs. Division III Teams: Won-Lost                                  |                                                                                                    | 1-0                                                                                        |  |  |  |  |  |
| Record vs. Division IV Teams: Won-Lost                                   |                                                                                                    |                                                                                            |  |  |  |  |  |
| Season Highlights - Quality Wins                                         |                                                                                                    | Defeated North in straight sets. Defeated East, West, and South. Only loss was to Central. |  |  |  |  |  |
| Additional Seed Information - Comments                                   |                                                                                                    | Should be 1st or 2nd Seed                                                                  |  |  |  |  |  |
| Team Seed Bio submitted on September 8 <sup>th</sup> , 2018 at 10:46 am. |                                                                                                    |                                                                                            |  |  |  |  |  |
|                                                                          |                                                                                                    |                                                                                            |  |  |  |  |  |

a) Click Download All Team Seed Bios at the bottom to download a text file.ii) Use View Voting Summary to confirm team lists and monitor the process.

| event voting management |                       |  |  |  |  |
|-------------------------|-----------------------|--|--|--|--|
| Spo                     | prt: Volleyball T     |  |  |  |  |
| Voll                    | evball Voting Options |  |  |  |  |
| View Team Seed Rice     | View Votion Desults   |  |  |  |  |

|                              |            | New reall Seed blos                                          | view voting                | results       |  |  |  |  |
|------------------------------|------------|--------------------------------------------------------------|----------------------------|---------------|--|--|--|--|
| View Voting Summary          |            |                                                              |                            |               |  |  |  |  |
| Prev B                       | Event      | Sect. Tournament: (TEST) Division I - Baumspage (HS Girls) 🔻 | Get Event's Team Summaries | Next Event    |  |  |  |  |
| No.                          | School     | Coach                                                        | Bio Entered                | Votes Entered |  |  |  |  |
| 1                            | Bauerville | No Account                                                   | No                         | No            |  |  |  |  |
| 2                            | Xtra Eight | No Account                                                   | No                         | No            |  |  |  |  |
| 3                            | Xtra Five  | Pauline Baumgartner                                          | Yes                        | No            |  |  |  |  |
| 4                            | Xtra Four  | Gary Bauer                                                   | Yes                        | No            |  |  |  |  |
| 5                            | Xtra One   | Bax Baxtor                                                   | No                         | No            |  |  |  |  |
| 6                            | Xtra Seven | No Account                                                   | No                         | No            |  |  |  |  |
| 7                            | Xtra Six   | No Account                                                   | No                         | No            |  |  |  |  |
| 8                            | Xtra Three | No Account                                                   | No                         | No            |  |  |  |  |
| 9                            | Xtra Two   | Billy Bob Thornton                                           | No                         | No            |  |  |  |  |
| Bios = 2 of 9 Votes = 0 of 9 |            |                                                              |                            |               |  |  |  |  |

- a) It is **absolutely critical** that all team lists are correct before the actual voting process begins!
- b) If any team is not listed or is listed in the wrong tournament, please let Gary Baumgartner or Terry Young know ASAP!
- c) As the seeding and voting week nears, use **View Voting Summary** on a regular basis to make sure all coaches from the schools listed have accounts.
- d) During the seed/vote week coaches have until midnight Wednesday to create an account and submit the seed bio.
  - (1) On Wednesday morning check your team list schools that don't have a "Coach" listed and no bio entered should be contacted (athletic director).
    - (a) There is no penalty for not submitting a bio except that other coaches will not have accurate information when they rank the teams.
  - (2) On Friday, schools that haven't submitted a VOTE should be contacted (athletic director) to remind them of the Saturday noon deadline.
    - (a) <u>Schools will be penalized the highest vote submitted by the other</u> <u>coaches in the coach does not submit a ballot and OHSAA is</u>

imposing penalties as well.

- e) Voting is finished when the window closes. The window will not re-open!
  - (1) Note: The system is secure and only people with specific rights will be able to view or access the voting data.
  - (2) TOURNAMENT MANAGERS ARE NOT TO RELEASE RESULTS PRIOR TO 5:00 PM ON SUNDAY.
  - (3) Voting results will be posted at nedab.org (under Northeast Sports & Tournaments drop down to your sport)

Please feel free to call or e-mail if you have questions or need anything.

- Gary Baumgartner, e-mail: gb@baumspage.com or cell: 513-594-6154
- Terry Young, e-mail: terry@baumspage.com or cell: 740-517-0195